## How to update your Profile in The Take Me to Truth Academy

## Step 1

To find the Academy, go to www.nouksanchez.com

Hover over "Academy" to reveal the sub-menu

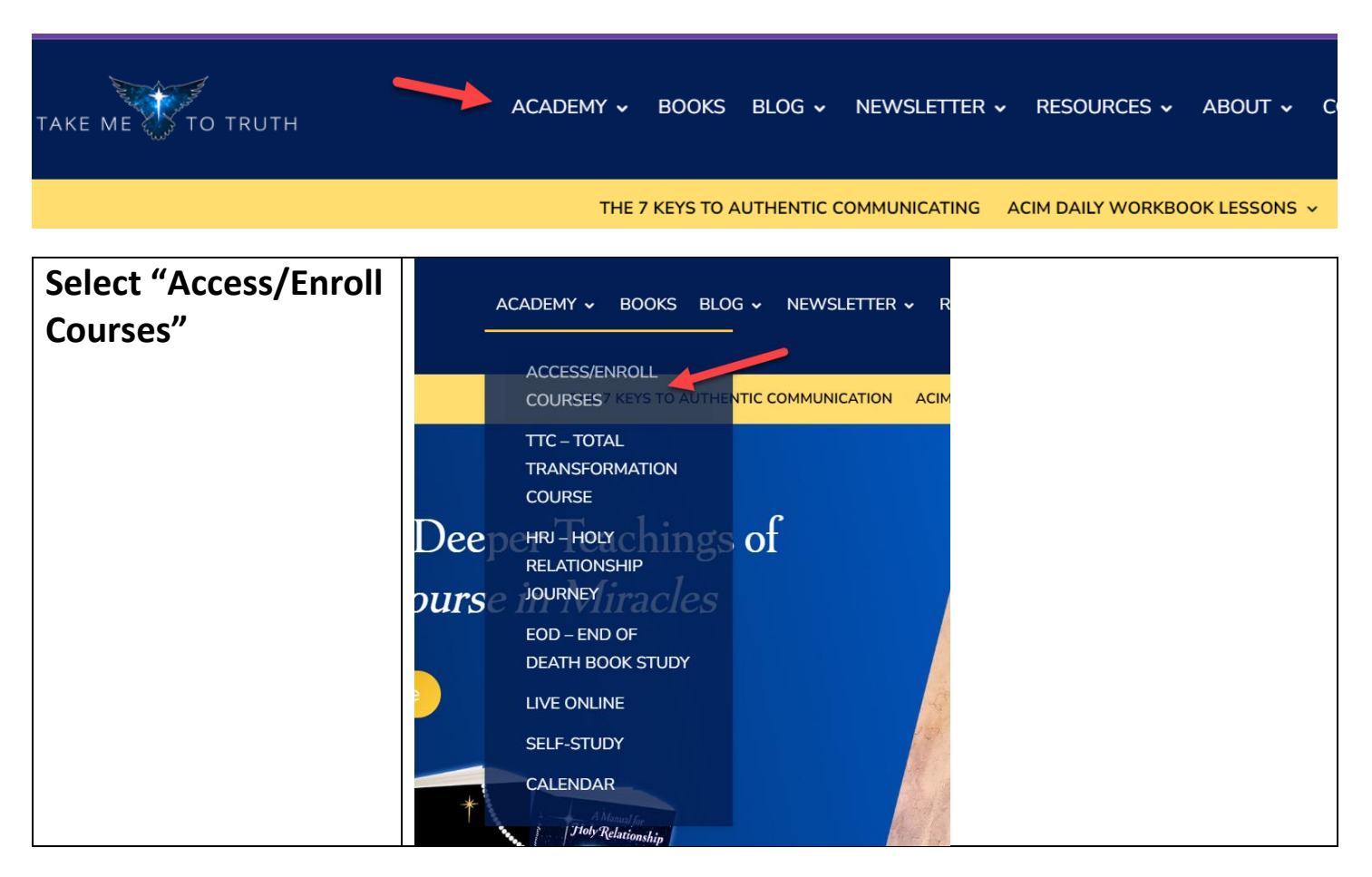

Step 2 – if you are already logged in to The Academy, skip this step.

Log in to The Academy

| TAKE ME TO TRUTH                                                                                                   | All Classes/Todas las clases Login/Acceso Sign Up/Inscribirse |
|----------------------------------------------------------------------------------------------------|---------------------------------------------------------------|
|                                                                                                    |                                                               |
| Log in using your email address and<br>password you used to set up your profile<br>before you enrolled in a class. | Log in<br>Email<br>This field is required                     |
|                                                                                                    | Password  This field is required  Remember Me Forgot Password |
|                                                                                                    | Log in                                                        |
|                                                                                                    | t: Log in with Teachable                                      |
|                                                                                                    | Need an account? Sign Up                                      |

If you have difficulties, please contact truth@takemetotruth.org

Step 3

Click on the "My Profile" Icon in the upper right-hand corner of the Academy Home Page

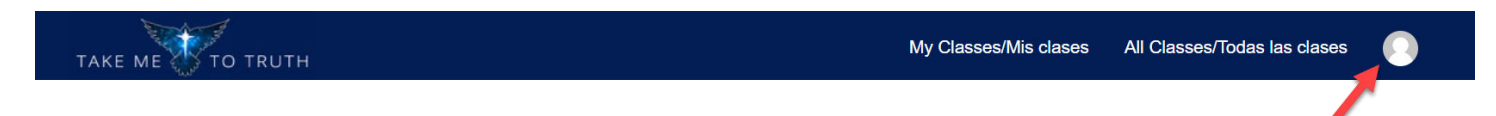

| Click on Edit Profile | All Classes | All Classes/Todas las clases |  |
|-----------------------|-------------|------------------------------|--|
|                       |             | Edit Profile/Editar perfil   |  |
|                       |             | Manage Subscriptions         |  |
|                       | fering/Enci | Add / Change Credit Card     |  |
|                       | 5.7°        | Address                      |  |
|                       |             | Contact                      |  |
|                       |             | Log Out/Cerrar sesión        |  |
|                       |             |                              |  |
|                       |             |                              |  |

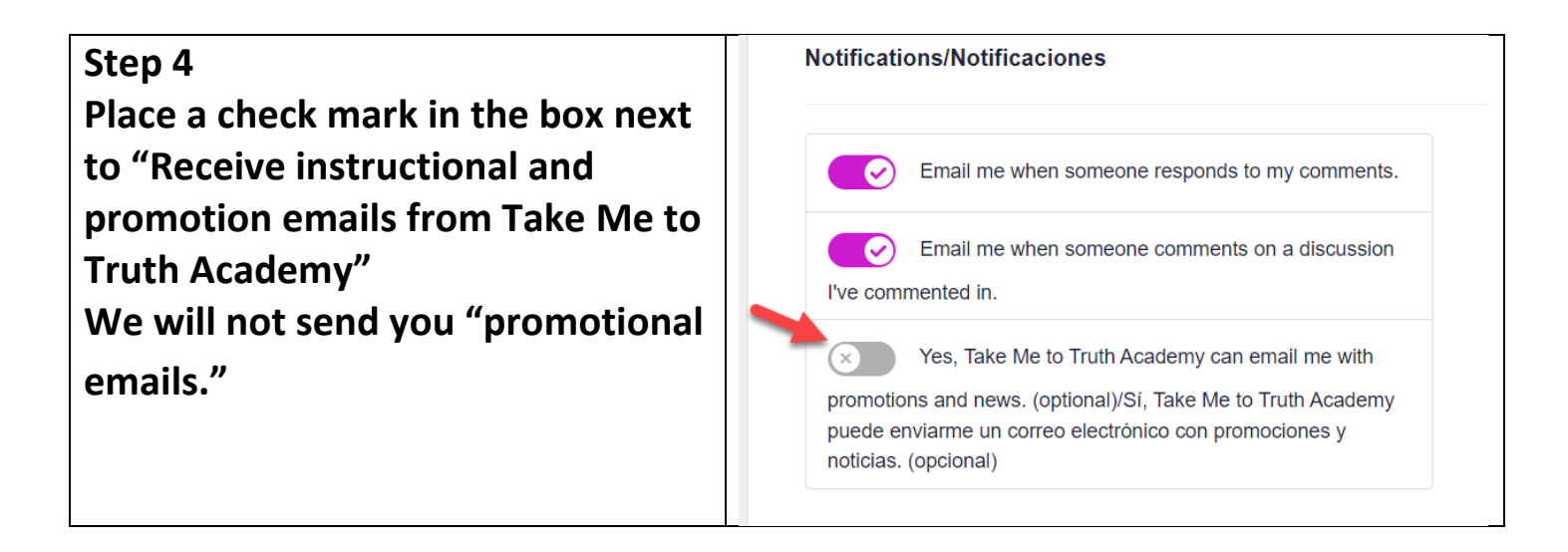

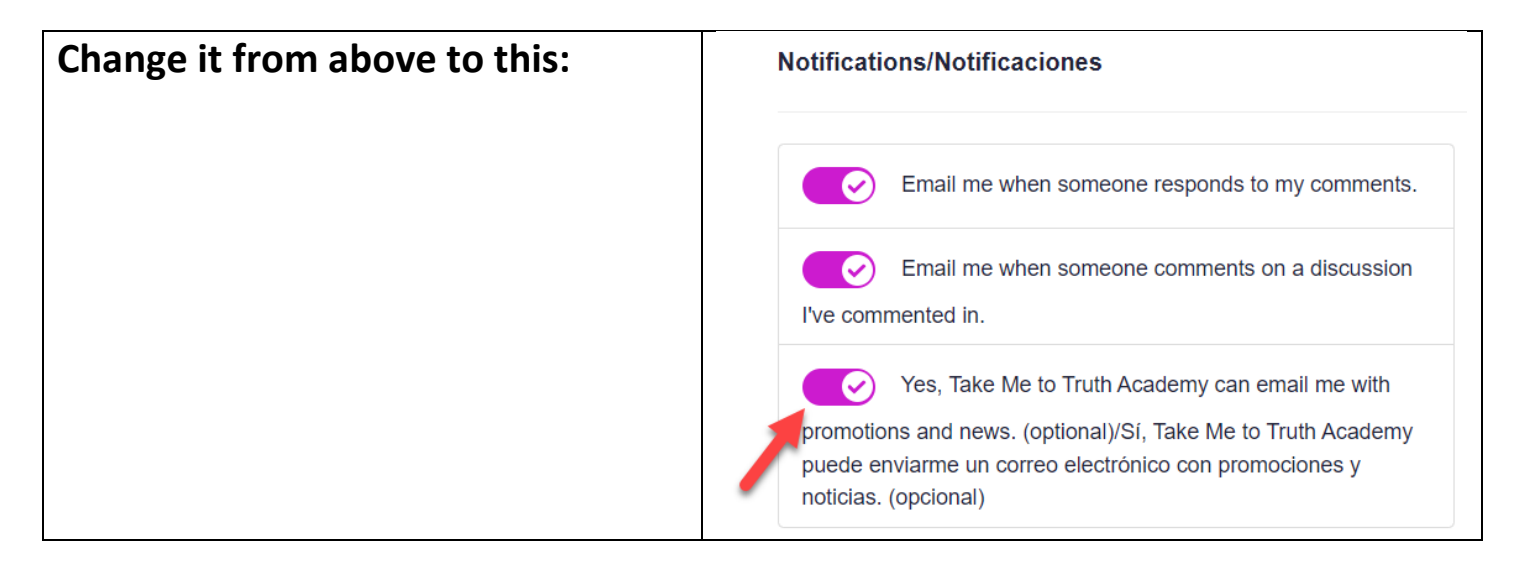

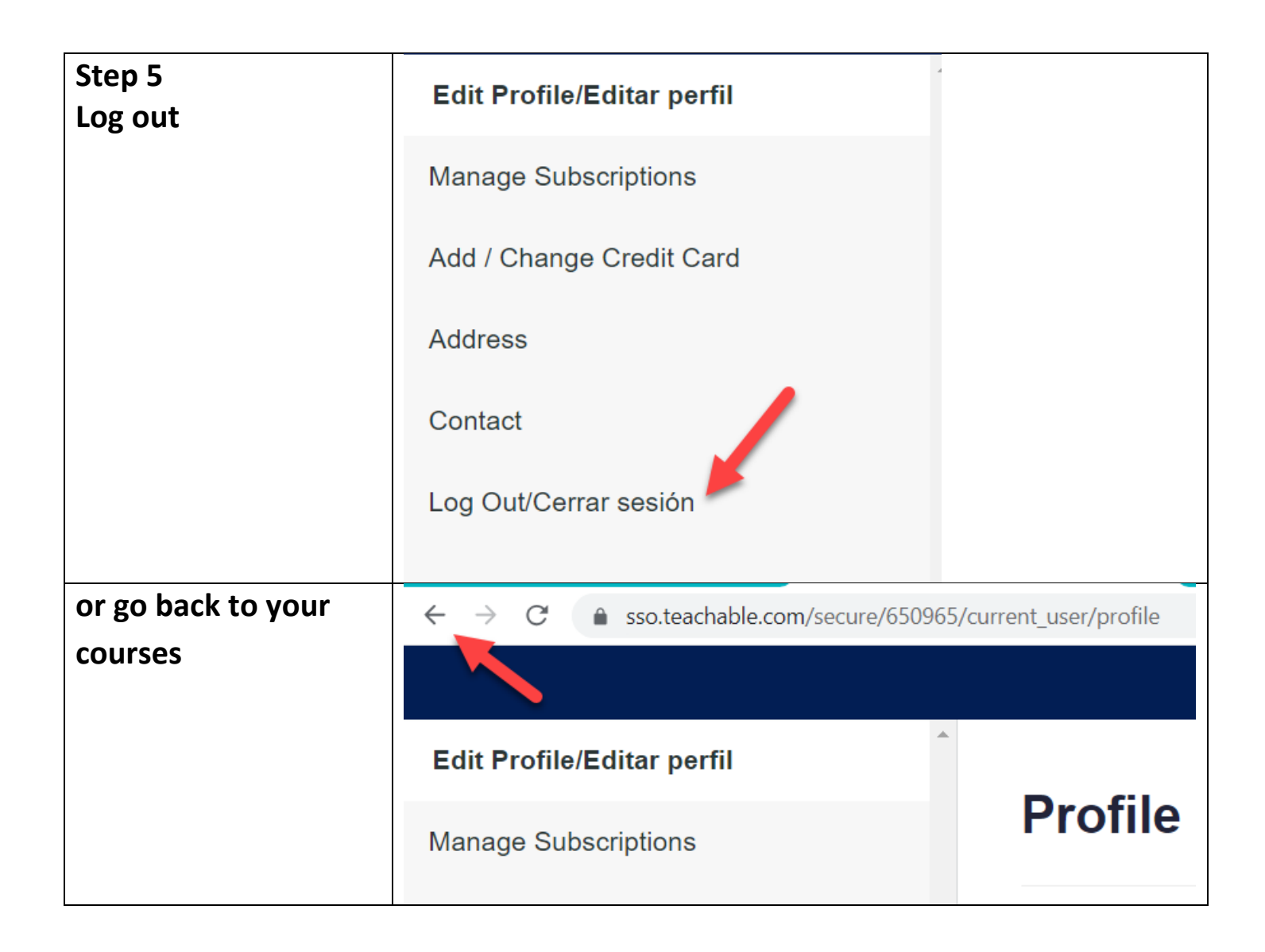

## **Questions:**

Contact <a href="mailto:truth@takemetotruth.org">truth@takemetotruth.org</a>